## 從 eportal 系統〈智慧大師〉觀看職安訓影片須知

- 一、開啟帳號選課途徑如下:
  - ●請撥打分機 5855,提供需開通帳號者的「學號」、「姓名」,並 留連絡電話,以利開通後的通知。
  - ●進入 eportal 系統〈智慧大師〉→全校課程→輸入課程名稱:
    一般性職業安全衛生教育訓練→點選投尋→到課程名稱:一般 性職業安全衛生教育訓練的報名說明欄點選歡迎報名→系統會 通知開課者帳號開通→帳號開通後,系統會發 mail 給申請者, 通知已可觀看課程。
  - ●請注意!!新進教職員工須待電算中心開通 eportal 系統帳號 並完成轉檔後,方才可開通〈智慧大師〉觀看權限。
- 二、課程結束後,〈智慧大師〉的〈我的學習歷程〉應有受訓者觀看 3小時職安訓紀錄(依「職業安全衛生教育訓練規則」第16條規 定),及課後測驗成績(60分(含)以上為及格);勿使用 IE 系統、 手機觀看課程影片。
- 三、依「職業安全衛生教育訓練規則」第17-1條規定,受訓者每3 年至少3小時,是故已逾3年者,請再補看3小時職安訓影片並 完成課後測驗(60分(含)以上為及格)。